## **EFILER INSTRUCTIONS**

## **REJECTED FILINGS:**

Filings rejected by the Reviewer will change the status of the Filing in your 'My Filings' queue to 'Rejected' and displays in red text for easy identification.

Note: User will also receive an email that the filing was rejected

| Case Title                                   | Filing Status | File Date           | Cost     |   |
|----------------------------------------------|---------------|---------------------|----------|---|
| 2014 CV 000411 PL -vs- ANDERSON, RANDALL CEC | Reviewing     | 04/15/2014 04:04 PM | \$156.00 | • |
| 2004 CV 00085 JS -vs- Jones, Joseph JL       | Reviewing     | 04/15/2014 04:04 PM | \$26.00  | + |
| 14 CV 000432 -vs- WILLIAMS, ROGER CEC        | Rejected      | 04/14/2014 08:09 PM | \$156.00 | • |
| 2012 CV 000280 CJ et al -vs- Dant, Joseph TP | Submitted     | 03/18/2014 03:46 PM | \$168.48 | • |

## **TO CORRECT 'REJECTED' FILINGS:**

1. Click on the Filing to open the record

All fields flagged by the Reviewer are identified by yellow highlighting.

| Rep by Atty                                                  | Address Type | Phone Type |  |  |  |
|--------------------------------------------------------------|--------------|------------|--|--|--|
| Party Type * Defendant v                                     | Address 4    | Phone      |  |  |  |
| Last Name + DASTRUP                                          |              | Email      |  |  |  |
| First Name * DANETTE                                         |              |            |  |  |  |
| Middle Name                                                  | chy 1        |            |  |  |  |
| Suffix 💌                                                     | State        |            |  |  |  |
| Company *                                                    | 20p 🚹        |            |  |  |  |
| AmilaboxAlas                                                 |              |            |  |  |  |
| Add AttinubusAtes                                            |              |            |  |  |  |
| Review Connects. Passa compass 2014/SIGNT 305985 300 Sec.0mt |              |            |  |  |  |
|                                                              |              | Delote     |  |  |  |

In each section is a '**Reviewer Comments**' field which allows the Reviewer to give specific instructions to the Filer.

- 2. Update the Filing as instructed by the Reviewer.
- 3. Click the 'Continue with Filing' button
- 4. Click the '**Submit Filing**' button Filing Status changes to **Resubmitted**

**Note:** 'Refiled/Resubmitted' Filings will be 'time-stamped' with the original date and time that the Filing was 'Filed/Submitted' provided no additional Documents were added. If additional documents are added to a 'Rejected' filing, and costs are associated with the additional document, the 'time-stamped' date and time will become the 'Refiled/Resubmitted' date and time for ALL documents in the Filing and for the case file date if it's a new case request.